## Kurzanleitung für Ihren tolino vision 3 HD

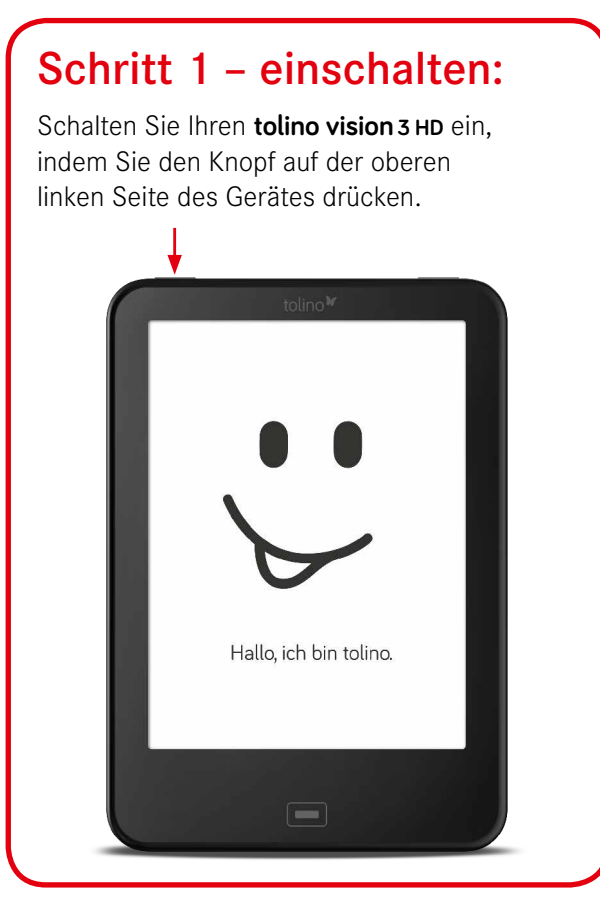

## Schritt 2 – einrichten:

Wählen Sie Ihre Sprache durch das Berühren der entsprechenden Schaltfläche. Wählen Sie Ihr WLAN-Netzwerk, geben Sie das WLAN-Passwort ein und berühren Sie anschließend "*Verbinden*".

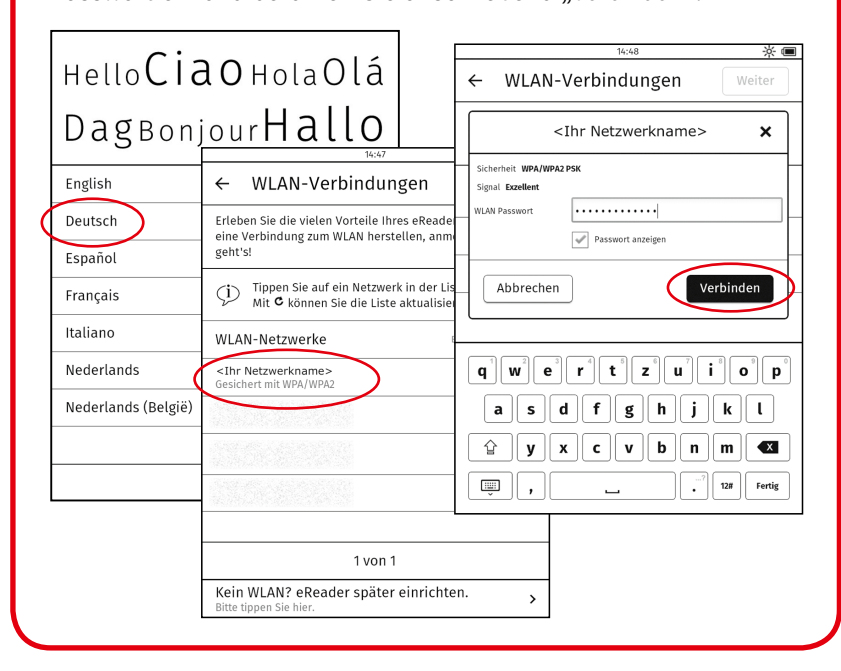

## Schritt 3 – einkaufen:

|                | 14:27                        | ≈ * ■        |
|----------------|------------------------------|--------------|
| ÷              | Anmeldung                    |              |
| ZURÜCK         | Willkommen bei Hugendubel.de |              |
| Hugendubel.de  | j                            | <b>ב א</b>   |
| Login          |                              |              |
| E-Mail         |                              |              |
| Passwort       |                              |              |
|                | Login                        |              |
| S Passwort ver | rgessen                      | >            |
| Neues Konto    | o anlegen                    | >            |
|                | Hugendubel.de                |              |
| ↑              |                              | <del>ب</del> |
|                | AGB IMPRESSUM DATENSCHUTZ    |              |

Sie haben bereits ein Konto? Geben Sie Ihre Daten ein und berühren Sie "*Login*".

## Sie haben noch kein Konto? Berühren Sie "*Neues Konto anlegen"* und folgen Sie den Anweisungen.

Folgen Sie den *"Tipps"* und drücken Sie anschließend den *"Home-Button"* unterhalb des Displays.

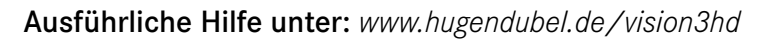

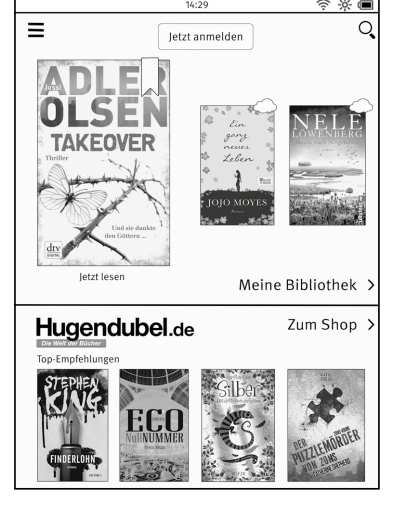

Über *"Zum Shop*" gelangen Sie in den Hugendubel.de Shop.

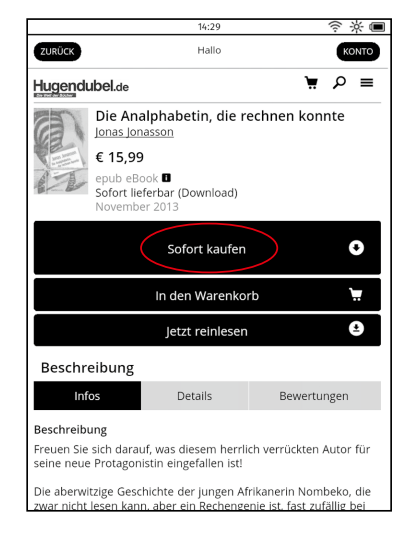

Suchen Sie Ihren Artikel und wählen Sie "*Sofort kaufen*".

Melden Sie sich im Shop an und hinterlegen Sie ggf. Ihre Zahlungsdaten. Berühren Sie *"Kaufen"*.

Berühren Sie *"Jetzt lesen"* um mit dem Lesen zu beginnen.

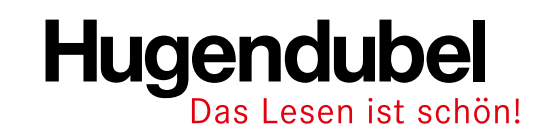